# **ORGANISER L'ÉCRAN**

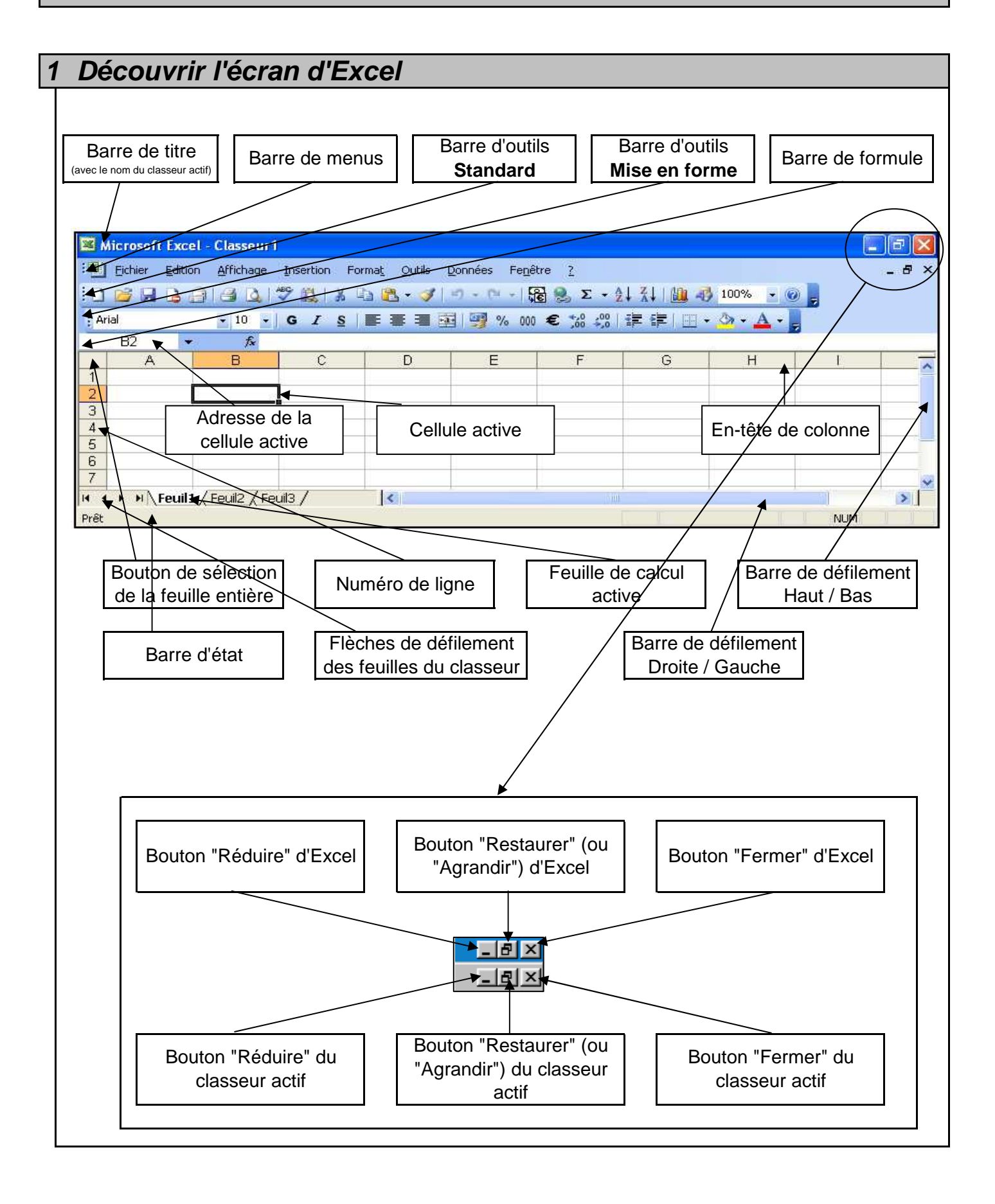

| 2 | Se | rep                                      | <b>ére</b> | er c  | lar  | ıs . | la   | ba | rre | ď  | 'ou        | tils | "S                    | tan  | dal | rd"      | 1     |         |      |       |       |          |       |
|---|----|------------------------------------------|------------|-------|------|------|------|----|-----|----|------------|------|-----------------------|------|-----|----------|-------|---------|------|-------|-------|----------|-------|
|   |    | <b>6</b>                                 | 1 🖪        | B     | 8    | 3    | ABC  | 13 | 1 % | Q  | <b>B</b> - | 1    | ii) -                 | CI - |     | 8        | Σ     | ₹↓      | Z↓   | 1     | -10 I | 100%     | . 0 . |
|   | Î  | 1                                        |            | Î     | Î    | Î    | Î    | Î  | Î   |    | Î          | Î    | Î                     | Î    | Î   | <b>1</b> | Î     | Î       | Î    | Î     | Î     | <b>1</b> | Ť     |
|   | 1  | 2 3                                      | 3 4        | 5     | 6    | 7    | 8    | 9  | 10  | 11 | 12         | 13   | 14                    | 15   | 16  | 5 17     | 18    | י<br>19 | 20   | 21    | 22    | 23       | 24    |
|   | 1  | 1 Nouveau 13 Reproduire la mise en forme |            |       |      |      |      |    |     |    |            |      |                       |      |     |          |       |         |      |       |       |          |       |
|   | 2  | Ouv                                      | rir        |       |      |      |      |    |     |    |            |      |                       |      | 14  | Ann      | uler  |         |      |       |       |          |       |
|   | 3  | Enregistrer                              |            |       |      |      |      |    |     |    |            |      | 15 Rétablir           |      |     |          |       |         |      |       |       |          |       |
|   | 4  | Permission (Accès non restreint)         |            |       |      |      |      |    |     |    |            |      | 16 Conversion en euro |      |     |          |       |         |      |       |       |          |       |
|   | 5  | Mes                                      | sage       | e éle | ctro | niqu | le   |    |     |    |            |      |                       |      | 17  | Insé     | rer   | un lie  | en h | уреі  | texte | Э        |       |
|   | 6  | Imp                                      | rimer      | -     |      |      |      |    |     |    |            |      |                       |      | 18  | Som      | nme   | auto    | omat | tique | Э     |          |       |
|   | 7  | Ape                                      | rçu a      | van   | t im | pres | ssio | n  |     |    |            |      |                       |      | 19  | Tri c    | rois  | sant    |      |       |       |          |       |
|   | 8  | Orth                                     | iogra      | phe   |      |      |      |    |     |    |            |      |                       |      | 20  | Tri c    | lécro | oissa   | ant  |       |       |          |       |
|   | 9  | Bibl                                     | othè       | que   | de   | rech | erc  | he |     |    |            |      |                       |      | 21  | Assi     | star  | nt gra  | aphi | que   |       |          |       |
|   | 10 | Cou                                      | per        | -     |      |      |      |    |     |    |            |      |                       |      | 22  | Des      | sin   | -       | -    | -     |       |          |       |
|   | 11 | Сор                                      | ier        |       |      |      |      |    |     |    |            |      |                       |      | 23  | Zoo      | m     |         |      |       |       |          |       |
|   | 12 | Coll                                     | er         |       |      |      |      |    |     |    |            |      |                       |      | 24  | Aide     | e sur | Mic     | rosc | oft E | xcel  |          |       |
|   |    |                                          |            |       |      |      |      |    |     |    |            |      |                       |      |     |          |       |         |      |       |       |          |       |

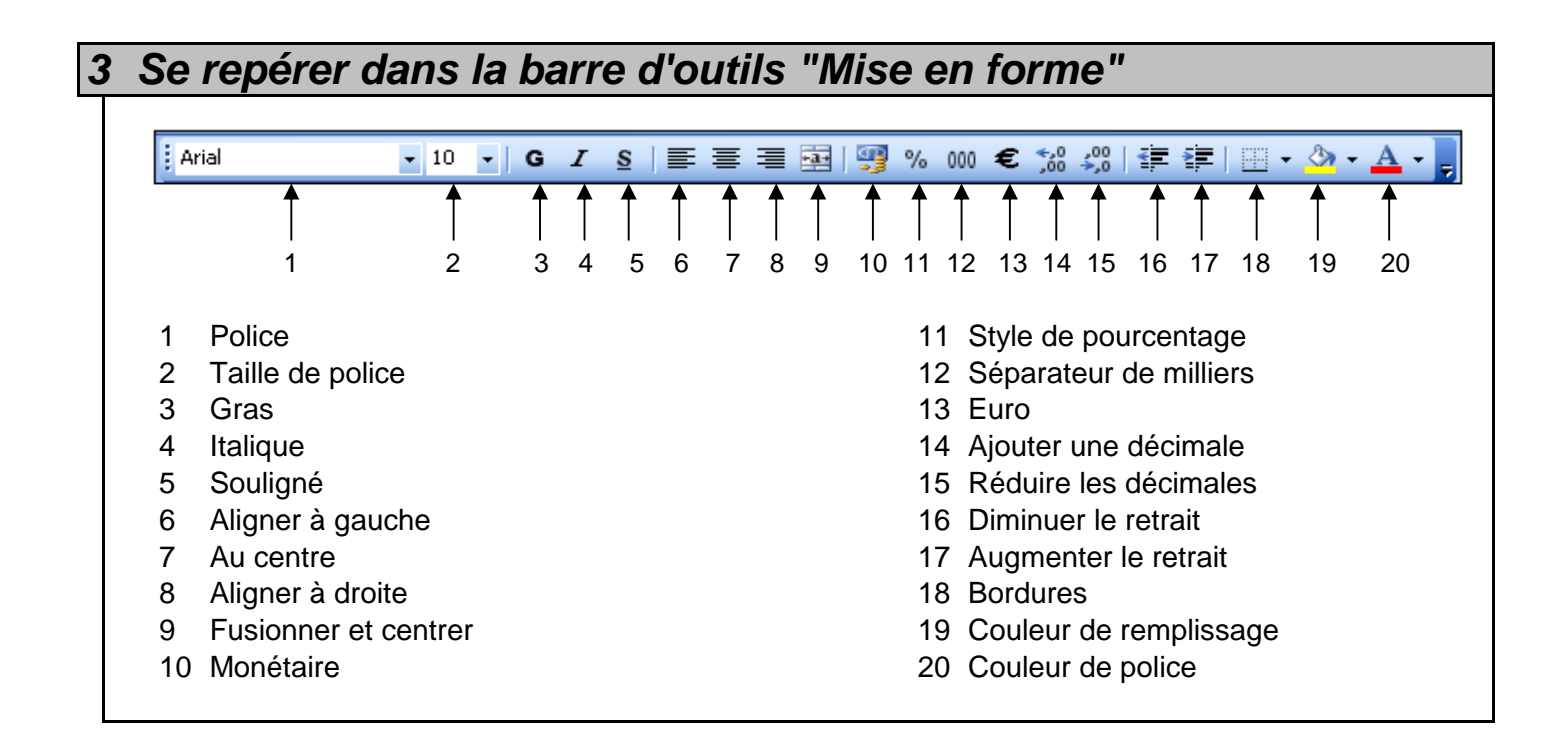

# 4 Ajouter ou supprimer une barre d'outils

Affichage (ou clic droit dans l'espace vide des barres d'outils)

Barres d'outils

Activer ou désactiver les différentes barres d'outils

# 5 Se repérer dans la barre de formule

La barre de formule affiche le contenu de la cellule active. Elle permet de saisir et de modifier ce contenu.

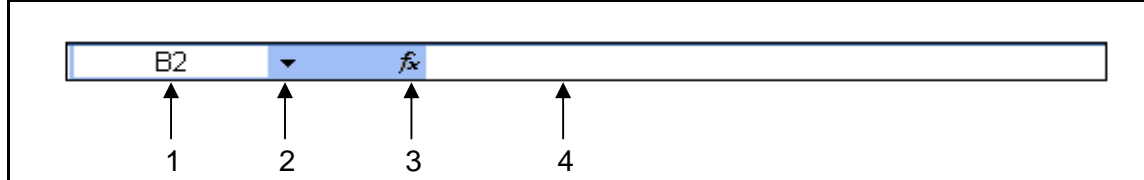

- 1 Zone Nom (Adresse de la cellule active)
- 2 Flèche de recherche des noms
- 3 Bouton "Insérer une fonction"
- 4 Contenu de la cellule active

### 6 Ajouter ou supprimer la barre de formule

Affichage

Activer ou désactiver l'option "Barre de formule"

# 7 Ajouter ou supprimer la barre d'état

Affichage

Activer ou désactiver l'option "Barre d'état"

# 8 Modifier l'échelle d'affichage

#### Par la barre des menus

Affichage

Zoom...

Sélection l'échelle (ou la saisir dans le champ "Personnalisé :")

| Cliquer sur | Ok |
|-------------|----|
|-------------|----|

| 8 | Modifier l'échelle d'affichage                                                            |                                                              |  |  |  |  |  |  |  |
|---|-------------------------------------------------------------------------------------------|--------------------------------------------------------------|--|--|--|--|--|--|--|
|   | Par le bouton de la barre "Standard"<br>Cliquer sur la flèche de recherche du zoom 100% 🔹 |                                                              |  |  |  |  |  |  |  |
|   | Si la taille du zoom désirée<br>apparaît dans la liste                                    | Si la taille du zoom désirée<br>n'apparaît pas dans la liste |  |  |  |  |  |  |  |
|   | Sélectionner la taille du zoom                                                            | Saisir l'échelle du zoom<br>Appuyer sur la touche Entrée     |  |  |  |  |  |  |  |

| Ajouter                                              | ou supprim                                          | er les différen                                                                                          | ts élément                                  | s de l'écran                                                                                                    |                       |  |  |
|------------------------------------------------------|-----------------------------------------------------|----------------------------------------------------------------------------------------------------|---------------------------------------------|----------------------------------------------------------------------------------------------------|-----------------------|--|--|
| Outils                                               |                                                     |                                                                                                    |                                             |                                                                                                    |                       |  |  |
| Options                                              |                                                     |                                                                                                    |                                             |                                                                                                    |                       |  |  |
| Ongl                                                 | et Affichage                                        |                                                                                                    |                                             |                                                                                                    |                       |  |  |
| Δ                                                    | ctiver ou désactiv                                  | er les éléments désir                                                                                    | és                                          |                                                                                                    |                       |  |  |
| Options                                              |                                                     |                                                                                                    |                                             |                                                                                                    | ? 🛽                   |  |  |
| Couleur<br>Affichag                                  | International<br>e Calcul                           | Enregistrer<br>Modification Géne                                                                         | Vérification des erreurs<br>éral Transition | Orthographe<br>Listes pers.                                                                                                    | Sécurité<br>Graphique |  |  |
| Volet 0                                              | )ffice au <u>d</u> émarrage                         | ✓ Barre de <u>f</u> ormule                                                                               | 💌 <u>B</u> arre d'état                      | 🔽 Fenêtres dans <u>l</u> a                                                                                                    | barre des tâches      |  |  |
| Commentair<br>O A <u>u</u> cun                       | es                                                  | ⊙ <u>I</u> ndicateur seul                                                                                |                                             | ◯ Comment <u>a</u> ire et indicateur                                                                                                  |                       |  |  |
| Affiche                                              | er <u>t</u> out                                     | 🔘 Indicateurs de po                                                                                      | sition                                      | O Masquer tout                                                                                                    |                       |  |  |
| Fenetres →<br>Sauts<br>Formu<br>✓ Quadr<br>Couleur d | de page<br>es<br>Ilage<br>J quadrillage : Automatiq | <ul> <li>✓ En-têtes de ligne</li> <li>✓ Symboles du plan</li> <li>✓ Valeurs zéro</li> <li>ue </li> </ul> | et de colonne                               | <ul> <li>Barre de défilement <u>h</u>orizontale</li> <li>Barre de défilement <u>v</u>erticale</li> <li>Onglets de classeur</li> </ul> |                       |  |  |
|                                                      |                                                     |                                                                                                    |                                             |                                                                                                    |                       |  |  |